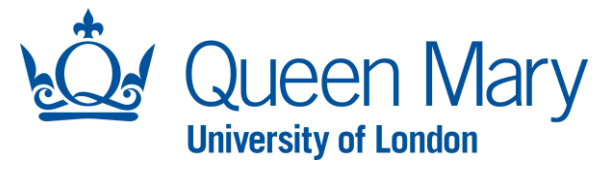

## <u>Oleeo User Guide – Bulk Actions/Updates</u>

This document will provide you with step-by-step guidance on how to:

- Search Opportunities/Vacancies
- Bulk Reject/Progress Application Forms

Throughout this document, the words opportunities and vacancies are used interchangeably.

| Accessing Oleeo/Dashboard – All Shortlisters                                                                                                    |                                                                           |  |
|----------------------------------------------------------------------------------------------------|---------------------------------------------------------------------------|--|
| Step/Action                                                                                                    | Example/Screenshot                                                        |  |
| To access the Oleeo system, follow this link:<br><u>https://qmul-jobs.tal.net/</u> and click " <i>Log in</i><br><i>with single sign on</i> " to log in to the system.<br>You are not required to enter any log in<br>details. | ATS - QMULJObs<br>Login with single sign on<br>or<br>Username<br>Password |  |
| When you log into Oleeo, you will be presented with your homepage known as your <b>Dashboard.</b>                                                                                                    |                                                                           |  |
| You must be logged in with a "Hiring<br>Manager" profile to complete the bulk<br>updates/rejection actions for applications.                                                                                                  |                                                                           |  |
| <b><u>Step 1</u>:</b> Find the vacancy page for the specific opportunity you wish to work on (see below guidance for this step).                                                                                              |                                                                           |  |

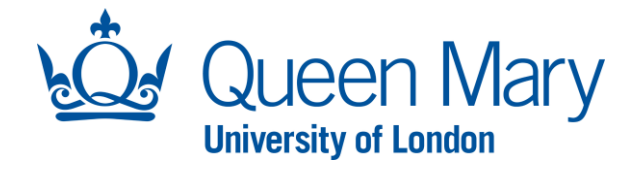

| Searching The Opportunity                                                                                                    |                                                                                                    |  |
|----------------------------------------------------------------------------------------------------|----------------------------------------------------------------------------------------------------|--|
| Step/Action                                                                                                    | Example/Screenshot                                                                                                    |  |
| <ol> <li>Search for the opportunity/vacancy by entering the "Opportunity Title" or "Opportunity Number/ID" in the search</li> </ol> | OPPORTUNITIES     SHORTLISTING     INTERVIEW     CONDITIONAL OFFER     PRE-EMPLOYMENT CHECKS     -UNCONDITIONAL OFFER and START DATES       ONE-OFF PAYMENTS     EMPLOYMENT VARIATIONS |  |
| <ul><li>box on the top right-hand<br/>side of your dashboard.</li><li>2) Click the search button.</li></ul>                         | Quick Links                                                                                                    |  |
|                                                                                                    | Status / Org Level 1       Oleeo Knowledge Portal       36.0                                                                                                    |  |
| This will take you to the                                                                                                    | Romana Ashraf (rpw428(tqm_<br>Hing Manager                                                                                                    |  |
| vacancy/opportunity page.                                                                                                    | hboard   hboard   asks   iasks   ications   ortunities                                                                                                    |  |

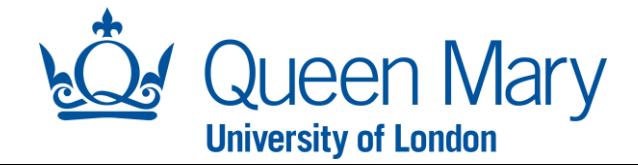

## How To Bulk Reject or Progress Applications

Once all shortlisters have completed their shortlisting exercise, and the final decisions need to be recorded in Oleeo by the Hiring Manager or Lead Shortlister. The following guide can be used to reject or progress shortlisted applicants in bulk. Any candidate/s that are placed on a reserve list, must be individually updated via the "**shortlisting decision form**" outlined in the shortlisting guide not this guide.

| Step/Action                                                                                       | Example/Screenshot                                                                                                    |
|---------------------------------------------------------------------------------------------------|----------------------------------------------------------------------------------------------------|
| (1) Click the "Annelise time" to be an the anneur                                                 |                                                                                                    |
|                                                                                                   | Opportunity                                                                                                    |
| <ol> <li>click the Applications tab on the vacancy<br/>page.</li> <li>Click "View All"</li> </ol> | 335 - Shortlisting - Bulk Rejections<br>Status Shortlisting<br>✓ Shortlisting Complete                                                                                                    |
|                                                                                                   | Overview   Details   Forms   Participants   Interviews   Applications                                                                                                    |
|                                                                                                   | APPLICATION STATUS (LIST)         TOTAL           Shortlisting         8 (100.0%)           Total         8 (100.0%)                                                                                                    |
| 3) This will show you a list of all applications                                                  | Application Search Results                                                                                                    |
| for this vacancy. It is important that you are                                                    | SEARCH CRITERIA                                                                                                    |
| only viewing the applicants with the                                                              | ID Any of Short/listing - Bulk Rejections (335) Edit Search Clear Search                                                                                                    |
| applicant status, shortisting .                                                                   | Displaying 100 V of 8 results 0 Selected V Filter results V Shortlisting Summary (In Portal V V Shortlisting Summary (In Portal V Shortlisting Summary (In Portal V Shortlisti |
|                                                                                                   | TTELE STATUS ID DECEMBER AND THE PERSON AND THE PERSON AND THE PER |
|                                                                                                   | 335 Shortlisting Shortlisting 1493 Sherrill Tienze Bulk Rejections Shortlisting Compared to the short short  |
|                                                                                                   | 335 Bulk Rejectors Shortlisting 1421 matty thinbly Matchew 20 Progress<br>Bulk Rejectors and the shortlisting - Matthew                                                                                                    |
|                                                                                                   | 335 Bulk Rejections Shortlisting 1420 Patricia Murton Blythin 18 Decline<br>Shortlisting Land Land Land Land Land Land Land Land                                                                                                    |
|                                                                                                   | 335 Bulk Rejections Shortlisting 1397 trial ist Giorgio 26 Progress                                                                                                    |
| To ensure you are only viewing applications at                                                    | Shortlisting 287 Matchew Bydini<br>Shortlisting -                                                                                                    |
| shortlisting stage:                                                                               | Application Search Results View Add to Selec Application Search Results View                                                                                                    |
| a. Click the arrow next to filter results.                                                        | SEARCH CRITERIA                                                                                                    |
| b. Select "show column filters"                                                                   | SEARCH CRITERIA ID Any of Shortlisting - Buik Rejections (335)                                                                                                    |
| c. Type shortlisting in the applicant                                                             | ID Any of Shortlisting - Bulk Rejections (335)                                                                                                    |
| status column                                                                                     | Edit Search Clear Search Either Either Shortlisting Filter Filter Filter Filter Filter                                                                                                    |
|                                                                                                   | Displaying 100 v of 8 results Filter results Shortlisting Summary [In Porta                                                                                                    |
|                                                                                                   | OPPORTUNITY + OPPORTUNITY + APPLICATION + APPLICATION Clear Filters SHORTLISTE 335 Bulk Rejections Shortlisting 1493 Sherrill Tienze                                                                                                    |
|                                                                                                   | Show Column Filters 335 Shortlisting - Bulk Rejections Shortlisting 1421 matty thinbly Blythin 20                                                                                                    |

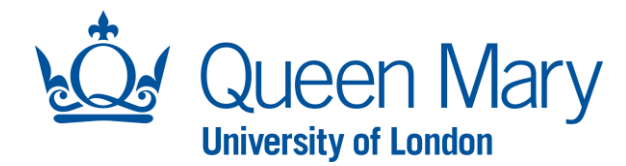

- Select the application records you wish to update in bulk by clicking each record. You will see as you select them, they are highlighted.
- Once you have selected all the applications you wish to reject, select "Bulk Actions and then select "Bulk Form Update" from the drop down list.
- Ensure the form selected is "Lead Shortlister Feedback" form and click "Submit"
- 7) You will then be presented with a lead shortlister feedback form which you will need to complete in full. This decision form will be associated with all the applications you selected for the bulk action
- Once you have completed the decision form, you can select "Submit". Depending on your shortlisting decision, the following will take place:
  - <u>Decline</u>: The system will automatically change the application status to "Shortlisting – Rejected" and send a rejection email to the candidate.
  - Progress: The system will automatically change the applicant status to "Interview rd 1 – Selected" which will allow you to invite them to interview (see setting up interviews user guide).

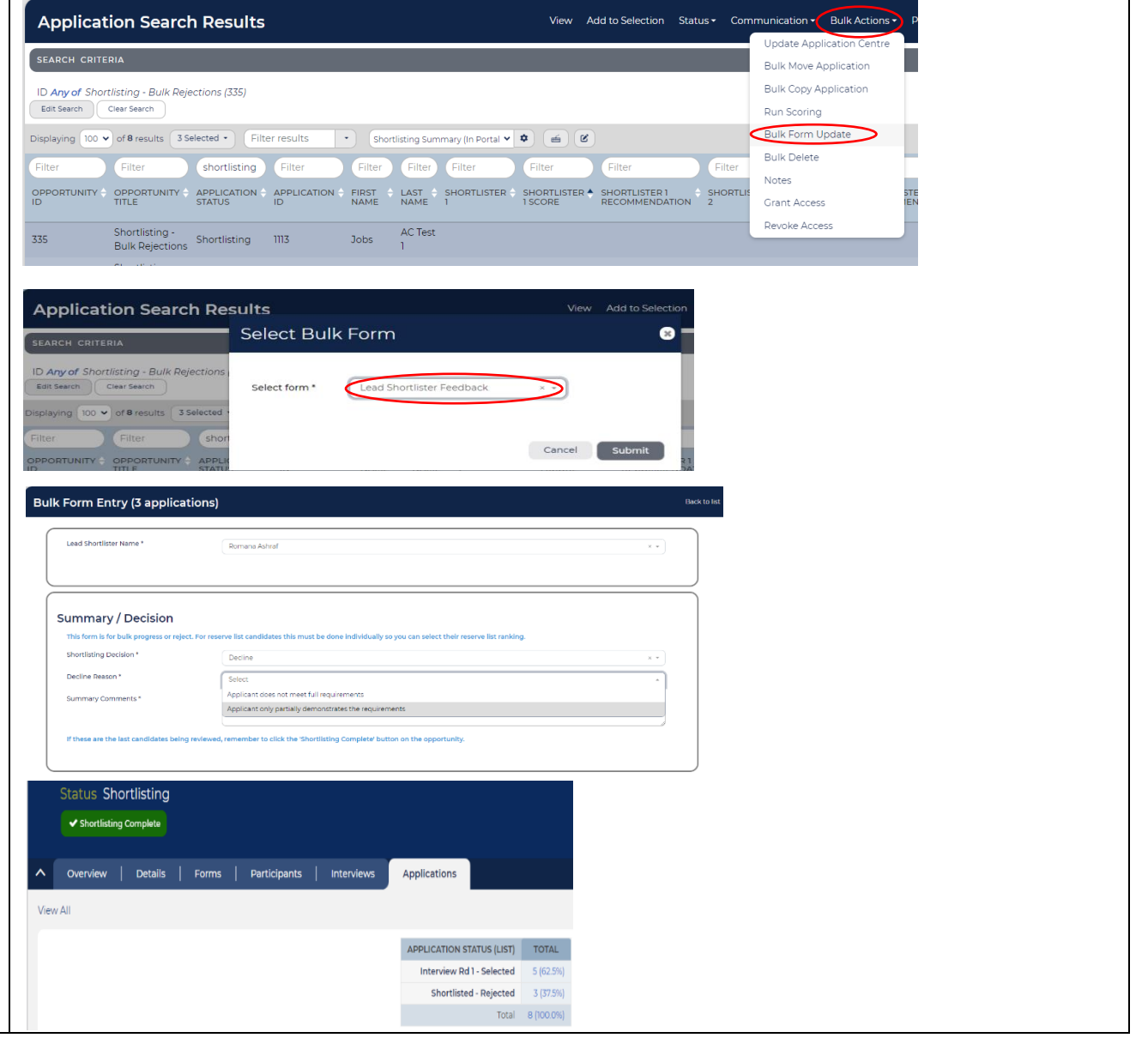